Android端末のメール設定

設定途中、自動で設定を行う手順がありますが、通信環境によっては時間がかかる場合があります。

なるべく通信環境の良い場所(Wi-fi接続など)で設定を行う事をおすすめします。

※すでにPOPで設定されている場合は、現在の設定を削除後、設定を行って下さい。

設定を削除される場合は、あらかじめバックアップをとってから削除して下さい。

## Eメールの設定

「アプリ」を開き、「Eメール」をタップしてください。

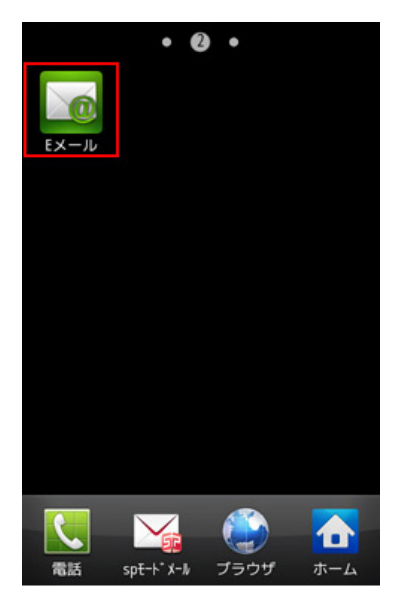

2 「Eメールを設定」画面でメールアドレスとパスワードを入力し、

「手動設定」ボタンをタップしてください。

※「次へ」をタップすると設定を進めることができません。

| Eメールを設定                                             |                |
|-----------------------------------------------------|----------------|
| 多くのEメールアカ <sup>・</sup><br>定することができま                 | ウントを簡単に設<br>ます |
| メールアドレス                                             |                |
| $(-1) \in [0,1] \setminus [0,1] \in \mathbb{R}^{d}$ | .e.)p          |
| パスワード                                               |                |
|                                                     |                |
|                                                     |                |
|                                                     |                |
|                                                     |                |
|                                                     |                |
|                                                     |                |
|                                                     |                |
|                                                     |                |
| 手動設定                                                | 次へ 🌄           |
| J WIDER                                             |                |

3 「Eメールアカウントを追加」画面で、「IMAPアカウント」ボタンをタップしてください。

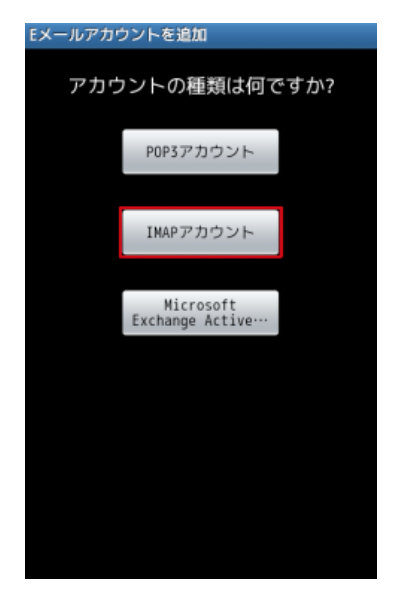

4 「受信サーバー設定」画面が表示されます。各項目を入力後「次へ」ボタンをタップします。

| 受信サーバー設定      |
|---------------|
| ユーザー名         |
| tano#t-mon.jp |
| パスワード         |
|               |
| IMAPサーバー      |
| acs2.mms.jp   |
| ポート           |
| 143           |
| セキュリティタイプ     |
| なし 💽          |
| IMAPパスプレフィックス |
| INBOX         |
|               |
| 次へ            |

## 各項目について、以下のように入力してください。

| 項目            | 内容                    |
|---------------|-----------------------|
| ユーザー名         | お客様のメールアドレスを入力        |
| パスワード         | メールアドレスに設定されたパスワードを入力 |
| IMAPサーバー      | xxx.mmrs.jp %1        |
| ポート           | 143                   |
| セキュリティタイプ     | なし                    |
| IMAPパスプレフィックス | INBOX                 |

※1 「xxx」の部分はお客様によって異なります。ご契約時にお渡しした登録確認書をご確認いただくか、<u>管理画面</u>の[メール管理]→ [POP-ID一覧]をご確認ください。

5 受信サーバー設定に誤りがないかの検証が自動的に行われます。

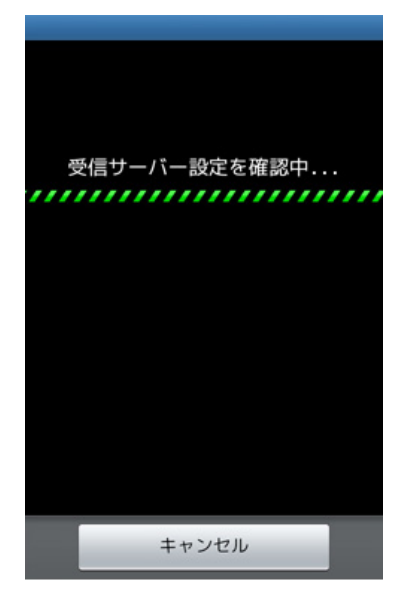

6 「送信サーバー設定」画面が表示されます。各項目を入力後「次へ」ボタンをタップします。

| 送信サーバー設定           |
|--------------------|
| SMTPサーバー           |
| 1010-10-0010-08-10 |
| ポート                |
| 81                 |
| セキュリティタイプ          |
| なし 💽               |
| ≤ ログイン             |
| ユーザー名              |
| 1-05.000           |
| パスワード              |
|                    |
|                    |
| 次へ                 |

各項目について、以下のように入力してください。

| 項目        | 内容                    |
|-----------|-----------------------|
| SMTPサーバー  | xxx.mmrs.jp %1        |
| ポート       | 587                   |
| セキュリティタイプ | なし                    |
| ログイン      | チェックを入れる              |
| ユーザー名     | メールアドレスを入力            |
| パスワード     | メールアドレスに設定されたパスワードを入力 |

※1 「xxx」の部分はお客様によって異なります。ご契約時にお渡しした登録確認書をご確認いただくか、<u>管理画面</u>の[メール管理]→ [POP-ID一覧]をご確認ください。

7 送信サーバー設定に誤りがないかの検証が自動的に行われます。

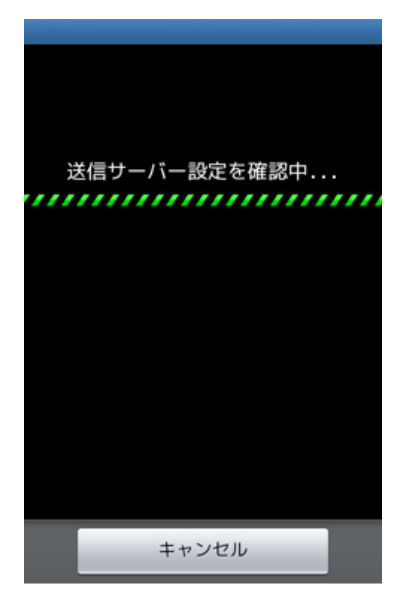

8 「アカウントオプション」画面が表示されましたら、任意で設定を行います。

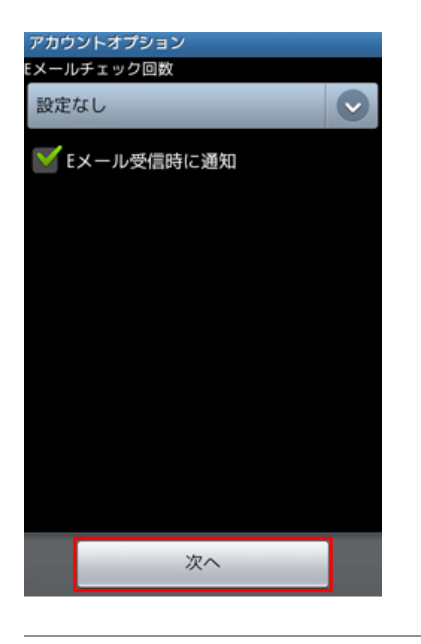

| 項目         | 内容    |
|------------|-------|
| Eメールチェック回数 | 任意で設定 |
| Eメール受信時に通知 | 任意で設定 |

9 「Eメールを設定」画面が表示されましたら、以下の項目を入力後「完了」ボタンをタップします。

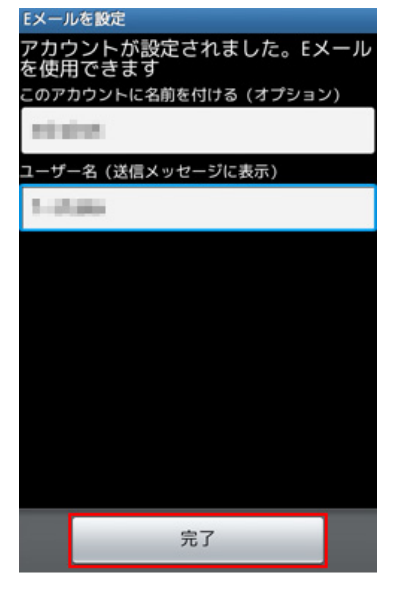

| 項目             | 内容       |
|----------------|----------|
| このアカウントに名前を付ける | 任意の名前を入力 |
| ユーザー名          | 任意の名前を入力 |
|                |          |

設定は以上です。